## KOM I GANG MED TELIA BOX

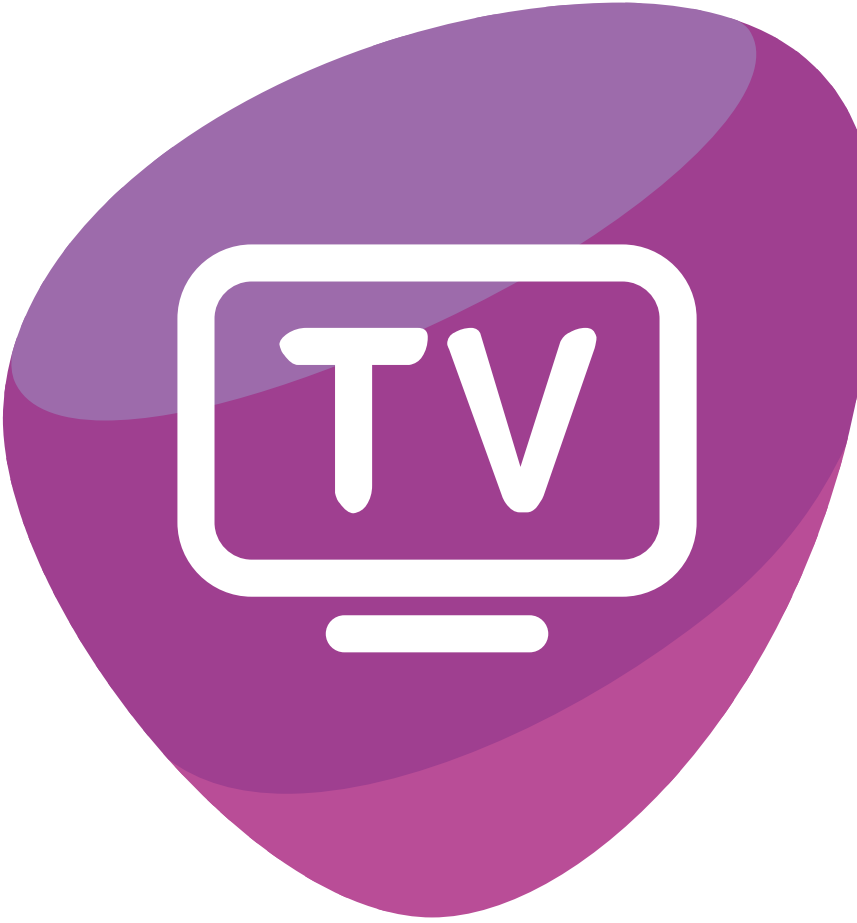

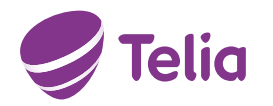

# VELKOMMEN

Din nye Telia box er klar til bruk og kobles enkelt opp. Den gir deg tilgang til alle TV-kanalene og strømmetjenestene du har valgt fra Telia. Disse kan endres i Valgmenyen på telia.no/valgmenyen og i Telia-appen. I tillegg kan du finne tusenvis av apper gjennom Google Play Store.

La oss komme i gang!

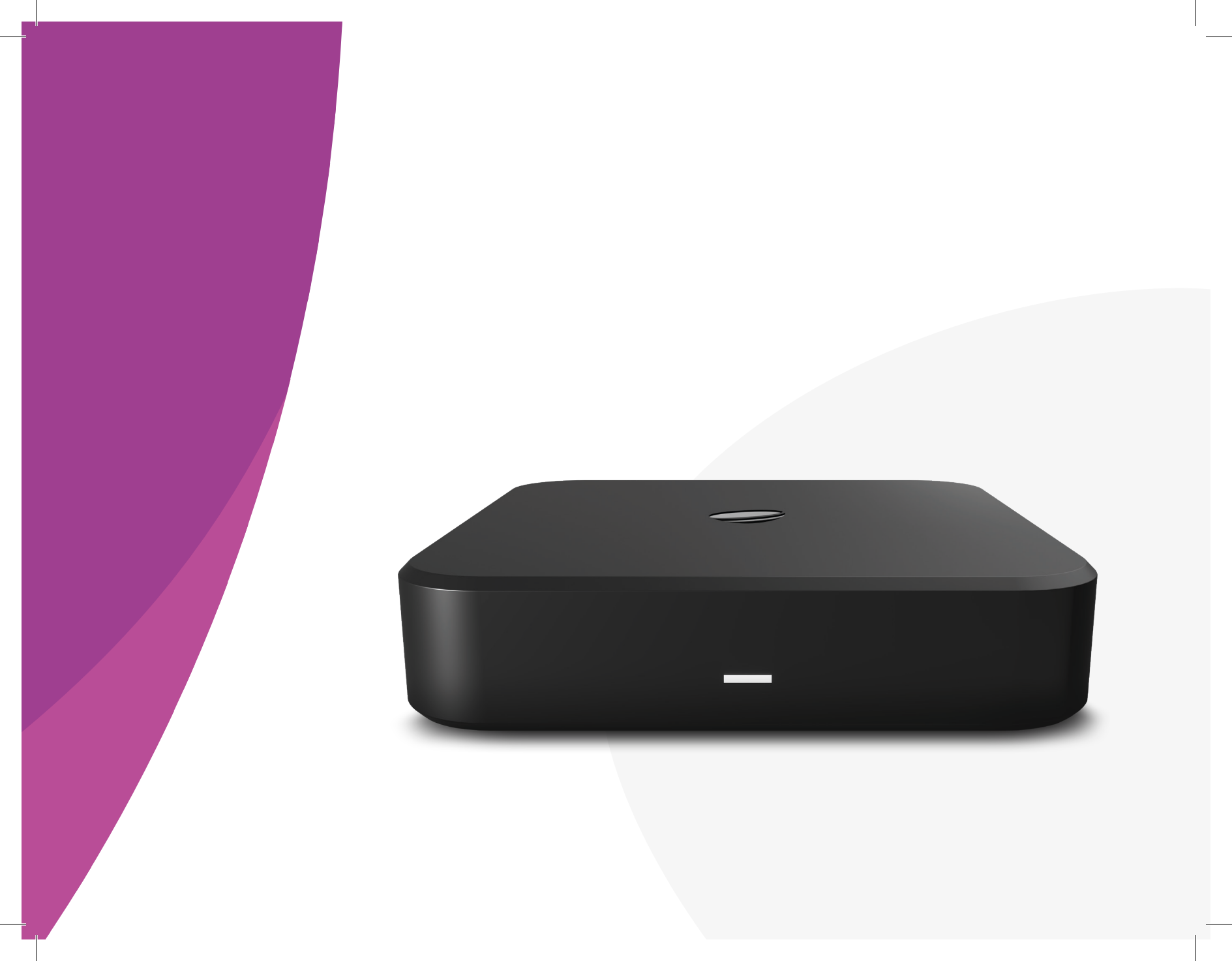

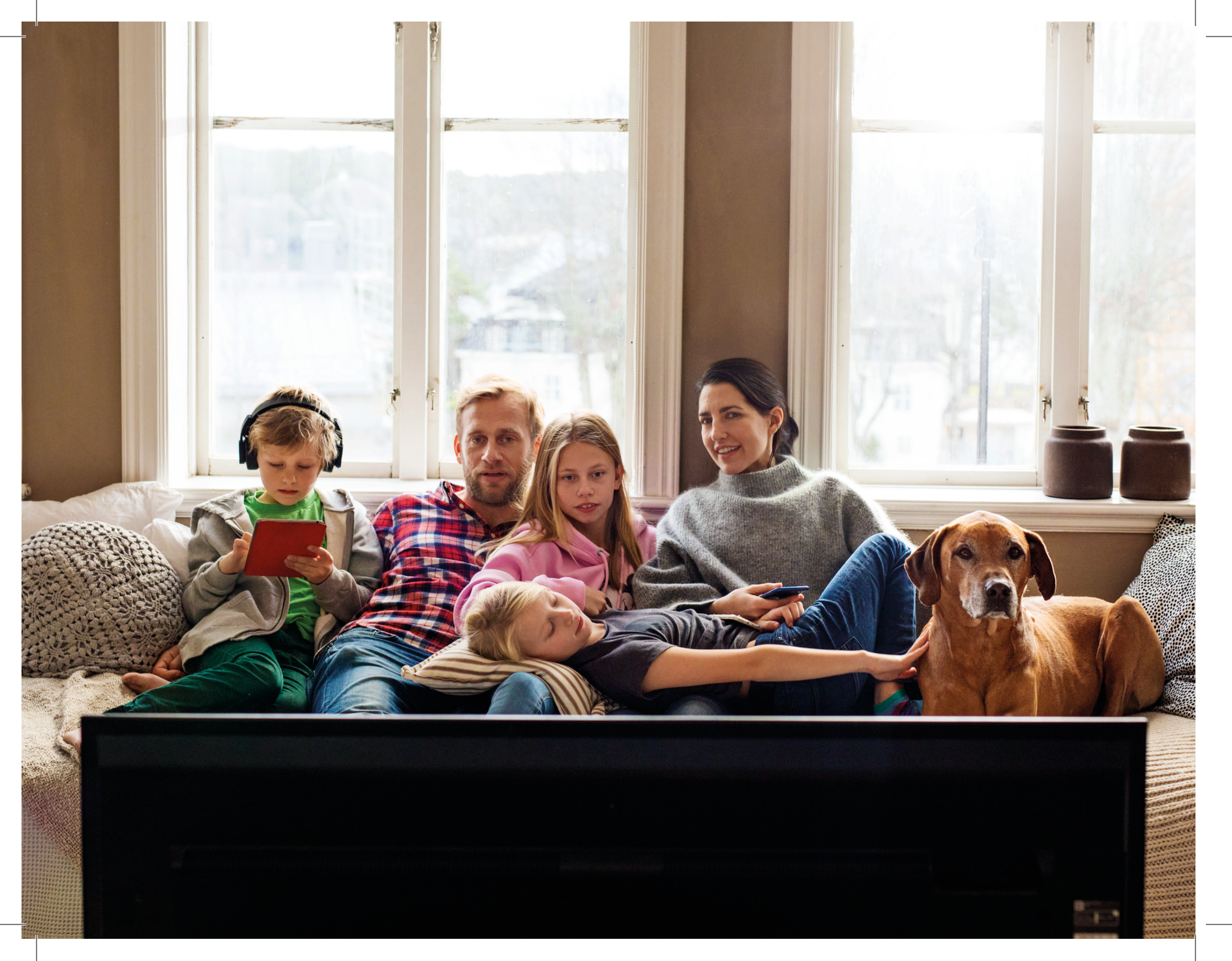

## MARKEDETS RÅESTE TV- OG STRØMMEBOKS

For at du skal bli skikkelig glad i den nye Telia-boksen din, er det lurt at du gjør deg kjent med alt den kan gjøre for deg. Med Telia box blir TV-kanaler, apper og strømmetjenester en del av samme system, og innebygget Chromecast lar deg strømme og dele innhold fra mobil og nettbrett. For en detaljert introduksjon, gå til telia.no/teliabox.

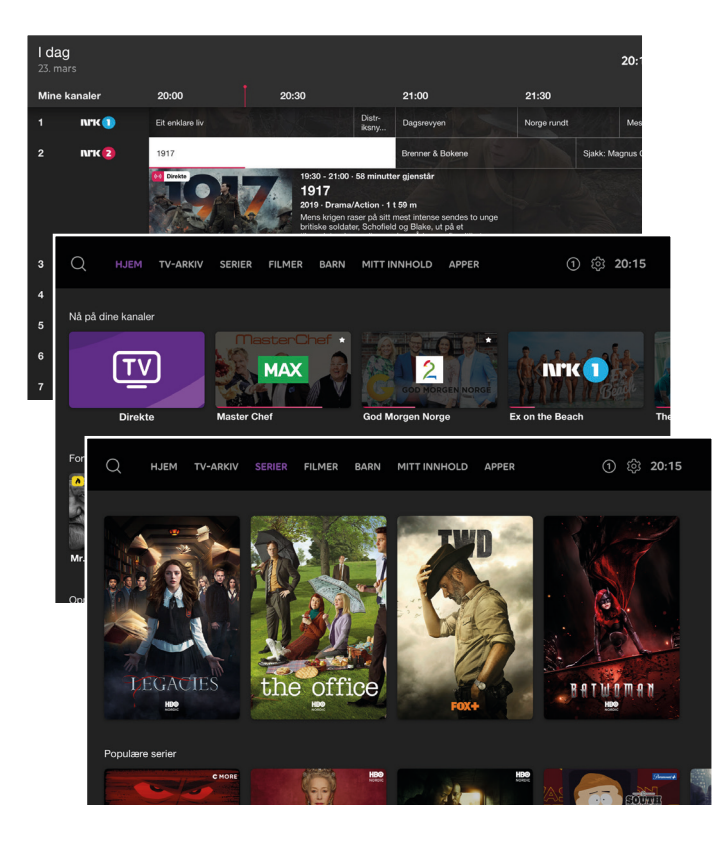

122122

#### Hjem

Med **n**-knappen på fjernkontrollen får du tilgang til hele innholdsuniverset.

- På TV nå: Se på direkte-TV
- · Fortsett og se: Se videre på innhold som ikke er sett ferdig
- Favoritter og opptak: Dine personlige favoritter og opptak
- · Populært innhold: Mest populært i TV-arkiv, filmer og serier

#### TV-arkiv | Serier | Filmer | Barn

Under disse fanene finner du:

- TV-arkiv: TV-programmer som nylig gikk på TV
- · Serier og filmer: Rikt strømmebibliotek av filmer og serier
- · Barn: Et rikt strømmebibliotek av barneinnhold

#### Mitt innhold

Trykk på **Mitt innhold** på fjernkontrollen. Her finner du dine Opptak, Favoritter, Fortsett å se, og Leide filmer.

#### Guide på fjernkontrollen

Programguiden viser det som går på TV nå, en dag tilbake i tid og 7 dager frem tid. I en sending har du følgende valg: Se direkte, start forfra, ta opp, legg til favoritt eller se mer informasjon om programmet.

### **TUSENVIS AV APPER**

Last ned dine favorittapper fra Google Play Store. Netflix, Youtube og NRK TV er allerede installert på Telia box. Med tusenvis av apper fra Android TV får du nyheter, strømmetjenester, morsomme spill og mye mer.

- Favorittapper: Her kan du legge dine favoritt-apper.
- Apper: Oversikt over alle apper som er installert på din Telia box.
- Google Play Store: Last ned nye apper til din Telia box.

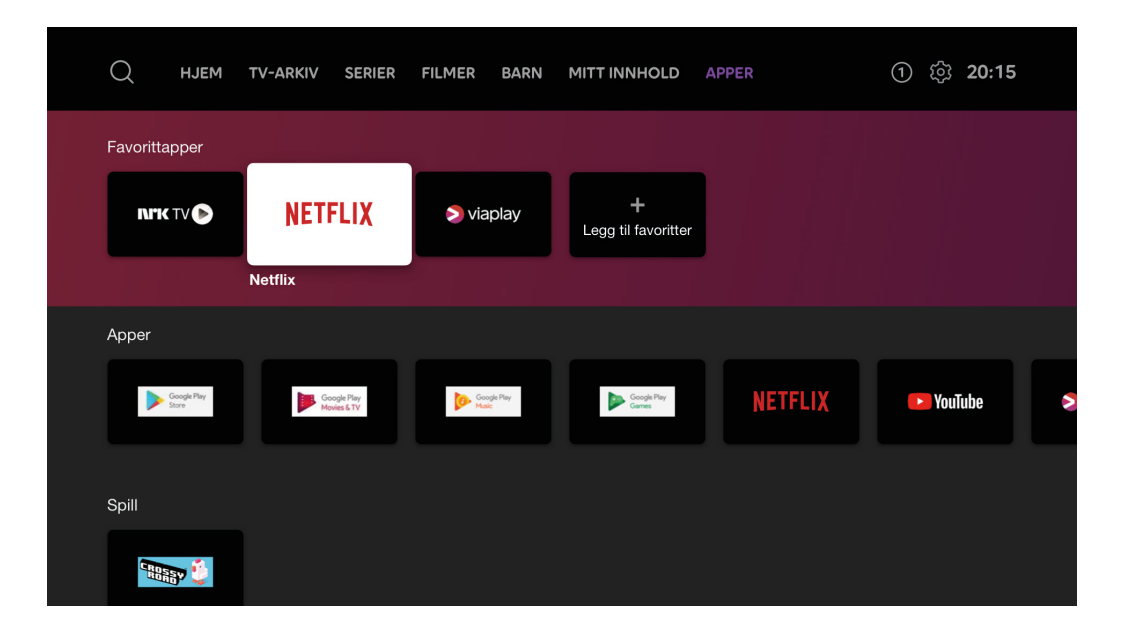

## **TV OVERALT**

#### Hvor og når du vil

Hopp sømløst mellom TV-en og mobilen, uten å miste et sekund av handlingen. Med TV fra Telia kan du nemlig fortsette avspillingen på en annen enhet - så sovnet du under filmen i går, er det bare å se den ferdig på bussen på vei til jobb.

![](_page_6_Picture_3.jpeg)

#### Valgmenyen med poeng

Det er opp til deg hvordan TV-pakken din skal se ut. Valgmenven finner du på telia.no/valgmenyen eller i Telia-appen.

![](_page_6_Picture_6.jpeg)

#### Strømmetjenester

Time på time med underholdning, i alle kategorier og sjangre fra HBO Nordic, Nordisk Film+, Paramount+ og mange flere.

#### **Telia Play**

Du finner alt innholdet vårt på Apple TV, Chromecast, mobilen, nettbrettet, PCen og Telia-boksen din.

![](_page_6_Picture_11.jpeg)

#### 170 kanaler

Underholdning og nyheter på 20 språk. Alt du kan tenke deg innen alle kategorier.

![](_page_6_Picture_14.jpeg)

#### Opptak

![](_page_6_Picture_16.jpeg)

Opptaksfunksjonen gjør at alt du tar opp, uansett på hvilken enhet, lagres automatisk i skyen. Alle opptakene du gjør på Telia box finner du igjen på nett-TV, mobil, nettbrett og Apple TV - og omvendt.

#### Offline

![](_page_6_Picture_19.jpeg)

Bygg ditt eget bibliotek av filmer, programmer eller serier du har tatt opp. Du kan laste ned opptakene dine og se de offline med nettbrett og mobil – også når du ikke har internetttilgang.

![](_page_6_Picture_21.jpeg)

#### Filmer og serier

I Telia filmleie finner du filmene rett fra kino samt andre godbiter og klassikere. I tillegg har du tilgang til TV-arkivet med en mengde innhold fra de siste 7 dagene.

## **INNHOLD I ESKEN**

![](_page_7_Picture_1.jpeg)

Telia box

![](_page_7_Picture_3.jpeg)

Strømkabel

FI

![](_page_7_Picture_4.jpeg)

HDMI®-kabel

![](_page_7_Picture_6.jpeg)

2 x AAA batterier

![](_page_7_Picture_8.jpeg)

Antennekabel (Kun for boliger med antenneuttak)

![](_page_7_Picture_10.jpeg)

Nettverkskabel

## **SETT INN BATTERIER**

Skyv dekselet på baksiden av fjernkontrollen nedover, og sett inn vedlagte batterier. Sett deretter dekselet på plass igjen.

![](_page_7_Picture_14.jpeg)

![](_page_7_Picture_15.jpeg)

![](_page_7_Picture_16.jpeg)

**TIPS:** Telia-boksen kan kobles til eksternt lydsystem med Mini-TOSLink (optisk digitalt signal) eller 3.5mm jack (analogt signal).

## KOBLE TIL TV-SIGNAL OG BREDBÅND

#### A) Bolig med antenneuttak

Dersom du har antenneuttak i boligen, skal dette brukes.

- 1. Skru fast antennekabelen til ANT IN-kontakten på Telia-boksen og koble den andre enden i antenneuttaket.
- 2. Koble nettverkskabelen i ETHERNET-porten på Telia-boksen og den andre enden i LAN-porten på modem/ruter.

![](_page_8_Figure_5.jpeg)

#### B) Bolig med hjemmesentral eller nettverksuttak

Har boligen hjemmesentral eller nettverksuttak skal dette brukes.

Koble nettverkskabelen fra ETHERNET-porten på Telia-boksen (1) og den andre enden i LAN-porten på hjemmesentralen (2) **eller** veggkontakt med nettverksuttak (3).

![](_page_9_Figure_3.jpeg)

**NB!** Hvis du ønsker å bruke Telia box som en ren strømmeboks, uten nettverkskabel, må du følge beskrivelsen på side 13: "Bruke Telia box som en ren strømmeboks."

## **KOBLE TIL TV**

Koble Telia-boksen direkte til TV-en med HDMI-kabelen.

![](_page_10_Picture_2.jpeg)

![](_page_10_Picture_3.jpeg)

**TIPS:** Hvis du har TV som støtter 4K/UHD, bruk HDMI 1-inngangen, eller velg en HDMI-kontakt som støtter denne oppløsningen (merket 4K eller UHD).

## **KOBLE TIL STRØM**

Koble strømkabelen fra Telia-boksen til stikkontakten.
 Slå på TV-en, og følg instruksjonene.

![](_page_10_Picture_7.jpeg)

-Ò́

**TIPS:** Mangler du bilde på TV-en? Sjekk at du har riktig kilde (source). Bruk kildeknappen på fjernkontrollen til TV-en. -knappen skal normalt gjøre at TV-en bytter til riktig HDMI-inngang, da slipper du å bruke KILDE-knappen.

## FØRSTEGANGSOPPSETT

Følg stegene på skjermen for å fullføre førstegangsoppsettet. Du finner en steg-for-steg veileder på www.telia.no/telia-box-oppsett. Nedenfor finner du litt mer informasjon om to av de viktigste stegene i førstegangsoppsettet.

![](_page_11_Picture_2.jpeg)

#### Innlogging med Google-konto

For å logge inn med Google, så må du ha en Google-konto. Du kan logge inn med Gmail-adressen din. Hvis du ikke har Google-konto, så klikker du på **Logg på** og velger **Opprett konto**. Du kan også opprette en Google-konto senere ved å gå til **Innstillinger, Kontoer,** +**Legg til konto** og **kontotype Google**.

BLUETOOTH-TILKOBLING

Correction

Correction

Correction

Correction

Correction

Correction

Correction

Correction

Correction

Correction

Correction

Correction

Correction

Correction

Correction

Correction

Correction

Correction

Correction

Correction

Correction

Correction

Correction

Correction

Correction

Correction

Correction

Correction

Correction

Correction

Correction

Correction

Correction

Correction

Correction

Correction

Correction

Correction

Correction

Correction

Correction

Correction

Correction

Correction

Correction

Correction

Correction

Correction

Correction

Correction

Correction

Correction

Correction

Correction

Correction

Correction

Correction

Correction

Correction

Correction

Correction

Correction

Correction

Correction

Correction

**TIPS:** Innlogging med Google-konto er ikke nødvendig for å bruke Telia box, men det kreves for å kunne laste ned egne apper som f.eks. Spotify og Dplay fra Google Play Store. Apper som f.eks. NRK TV, Netflix og YouTube er forhåndsinstallert og kan brukes uten Google-innlogging.

#### **Aktivere Bluetooth-tilkobling**

Ved å aktivere Bluetooth-tilkobling kan du bruke fjernkontrollen hvor som helst i rommet uten å peke mot Telia-boksen. I tillegg kan du bruke stemmesøk. Fjernkontrollen fungerer også uten bluetooth-tilkobling hvis du retter den direkte mot boksen. Bluetooth kan aktiveres senere under **Innstillinger**.

## **BRUKE TELIA BOX SOM EN REN STRØMMEBOKS**

Dersom du ønsker å bruke Telia box i rom i hjemmet eller på hytta uten TV-signal må Telia box ha Internett-tilgang for å få tilgang til strømming. Telia-boksen kan tilkobles kablet eller trådløst nett\*. Har du én Telia box du ønsker å bruke som ren strømmeboks send **STRØMMING** til **02123**. Om du har flere bokser og ønsker å bruke én eller flere som strømmeboks, ring kundeservice på 924 05 050, så fikser vi det for deg.

#### Koble til Internett via Wi-Fi

- 1. Koble Telia-boksen direkte til TV-en med HDMI-kabelen.
- 2. Koble strømkabelen fra Telia-boksen til stikkontakten. Slå på TV-en, og følg instruksjonene.
- 3. Velg Koble til internett via wifi.
- 4. Skriv inn navn og passord til det trådløse nettet ditt og følg instruksjonene videre på skjermen.

NB! Det er viktig at Telia-boksen ikke er tilkoblet med nettverkskabel når du skal koble til internett via wifi.

#### Koble til Internett via nettverkskabel

- 1. Koble Telia-boksen direkte til TV-en med HDMI-kabelen.
- 2. Koble nettverkskabelen fra Telia-boksen til LAN-porten på modem/ruter.
- 3. Koble strømkabelen fra Telia-boksen til stikkontakten. Slå på TV-en, og følg instruksjonene.

![](_page_12_Figure_12.jpeg)

![](_page_12_Picture_13.jpeg)

**NB!** Vi anbefaler bredbånd på minimum 25 Mbps (Megabit per sekund) med én Telia box og minimum 50 Mbps hvis du har flere for å dekke både strømming med Telia box og annen bruk av Internett i hjemmet samtidig.

\*Når Telia-boksen brukes som en ren strømmeboks vil du ligge noen sekunder bak i direktesendt TV, bildekvaliteten kan bli noe lavere og du får ikke tilgang til lokal-TV og distriktssendinger fra NRK med unntak av distriktssendinger for Østlandet.

## FJERNKONTROLLEN

![](_page_13_Figure_1.jpeg)

## SPØRSMÅL OG SVAR

Med Telia får du Norges beste og mest fleksible TV-produkt. I tillegg til 12 faste kanaler, kan du velge fritt blant et stort utvalg av strømmetjenester og TV-kanaler. Valgmenyen spiller på alle følelser, og du bestemmer selv hva som skal være i pakken din.

#### Hvordan velger jeg kanaler og strømmetjenester?

I Valgmenyen velger du dine kanaler og strømmetjenester. Det er helt kostnadsfritt.

Du finner Valgmenyen på telia.no/valgmenyen.

Du kan også velge kanaler og strømmetjenester direkte via **Telia-appen**. Du finner Telia-appen i App Store og Google Play.

Når du har valgt inn det du vil ha, trykker du på **BEKREFT VALG** nederst på siden. Det kan ta inntil en time før det du har valgt er tilgjengelig på din Telia box.

## Mangler du lyd på enkelte kanaler eller faller lyden ut sporadisk?

Dette kan skyldes at du har aktivert Surround sound (flerkanalslyd), men at TV-en din ikke støtter dette.

#### Slik fikser du det:

- 1. Åpne "Innstillinger" fra hovedmenyen ved å klikke på ikonet
- 2. Bla nedover til "Lyd" og trykk "OK".
- 3. Velg "Flerkanalslyd" og trykk "OK".
- 4. Velg "Aldri".

#### Får du bare opp innhold fra Google Play movies?

Dersom det ikke ble valgt inn noen kanalkilde under førstegangsoppsettet, vil ikke Telia-boksen din vite hvilke kanaler du skal ha tilgang til. Da vil du kunne oppleve at du havner på Google Play Movies når du eksempelvis forsøker å se på direkte-TV.

#### Slik fikser du det:

Trykk på **Direkte**-knappen på fjernkontrollen (slik at du ser Google Play Movies), og trykk **OK**. Bla til innstillinger, trykk **OK**. Bla til "**Kanalkilder**" og velg "**Get TV**". Da skal kanalene dine lastes inn.

#### Har du tekniske problemer med Telia-boksen din?

Før du ringer oss, er det en enkel ting som kan sjekkes først.

#### Slik gjør du det:

Prøv en reboot av Telia-boksen din. Trekk ut strømkabelen, tell til ti og sett den inn igjen. Vent til du får bilde på skjermen. Hvis du fortsatt har problemer, så ringer du Telia Kundeservice på 924 05 050 for hjelp.

## telia.no